## GARMIN. \_ 14 UTILITIES

The Utilities page provides a group of features that will support your flight planning to make them easier and more efficient. The Vertical Calculator (VCALC) calculates the time to begin descent and vertical speed required to reach a desired altitude at the chosen location. The Flight Timers feature provides a number of timer types to assist in monitoring your time in flight. RAIM Prediction predicts if GPS coverage is available for your current location or at a specified waypoint at any time and date. RAIM performs checks to ensure that the GTN unit has adequate satellite geometry during your flight. The Trip Planning feature allows the pilot to view desired track (DTK), distance (DIS), estimated time en route (ETE), en route safe altitude (ESA) and estimated time of arrival (ETA) information for a direct-to, point-to-point between two specified waypoints or for any programmed flight plan. The Fuel Planning feature will display fuel conditions along the active direct-to or flight plan when equipped with fuel flow (FF) and/or fuel on board (FOB) sensors. The DALT/TAS/Winds feature performs calculations about Altitude, Airspeed, and Winds. The Scheduled Messages function allows you to create scheduled messages by Message, Type, and setting a Timer. The Checklists function provides a built-in method of reviewing your aircraft checklist. The Clean Screen function will lock the touchscreen so the display can be cleaned without activating any functions.

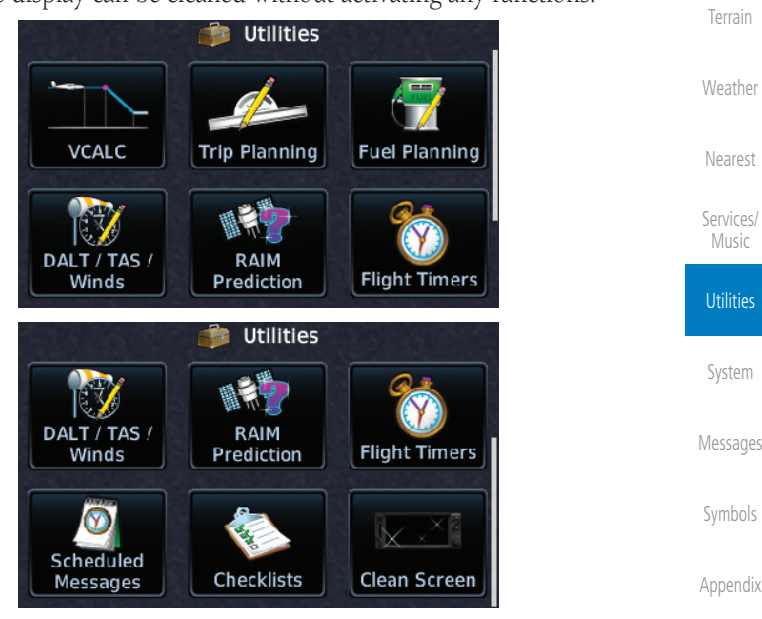

Figure 14-1 Utilities Home Page

190-01004-03 Rev. M

14-1

Audio &

FPI

Direct-To

Proc

Traffic

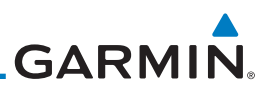

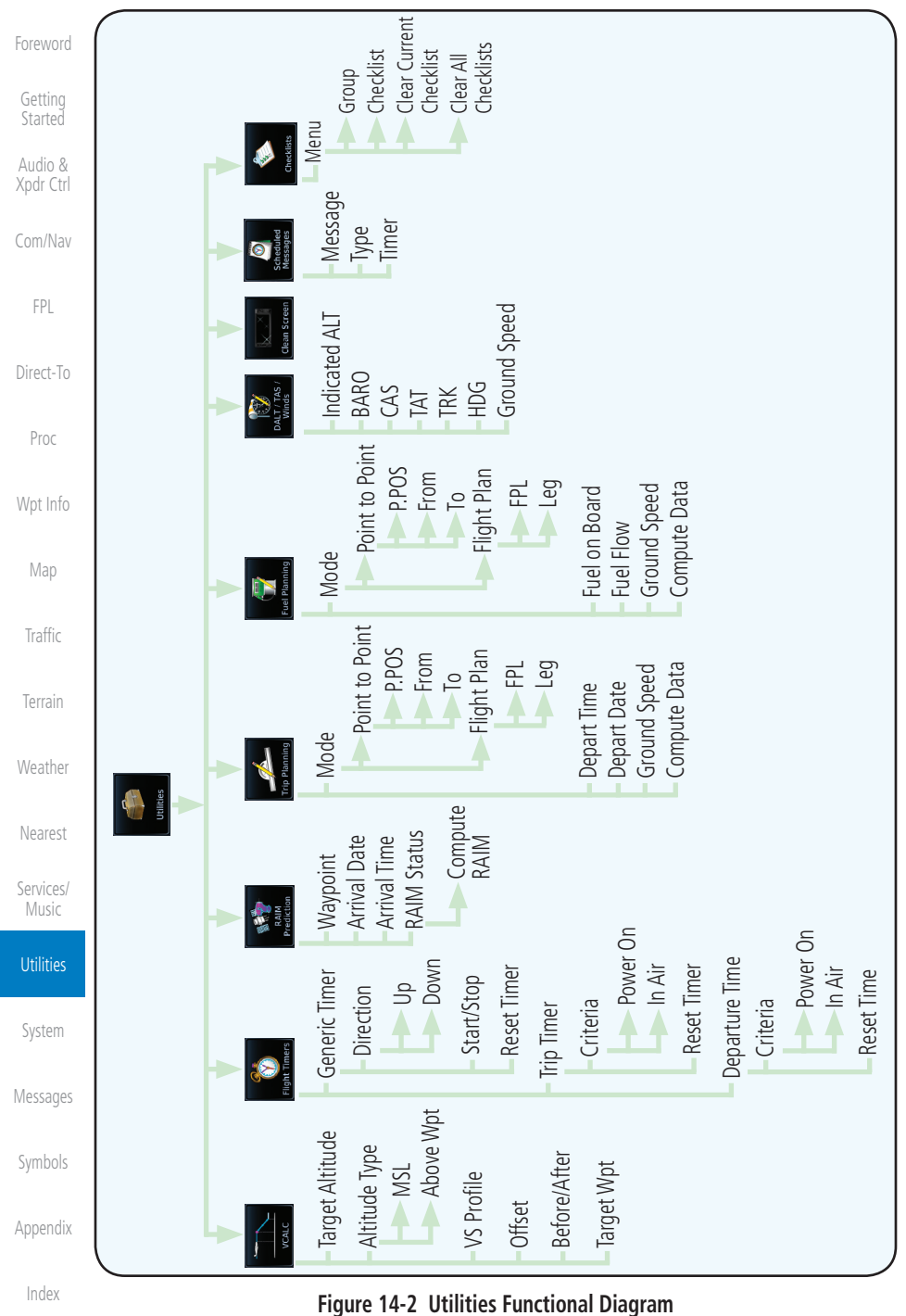

14-2

# **GARMIN**. **14.1 Vertical Calculator (VCALC)** The Vertical Calculator (VCALC) function allows you to create a three-dimensional profile which guides you from your present position and altitude to a final (target) altitude at a specified location. This is helpful when you'd like to descend to a certain altitude near an airport. Once the profile is defined, message alerts and additional data can be configured on the Default

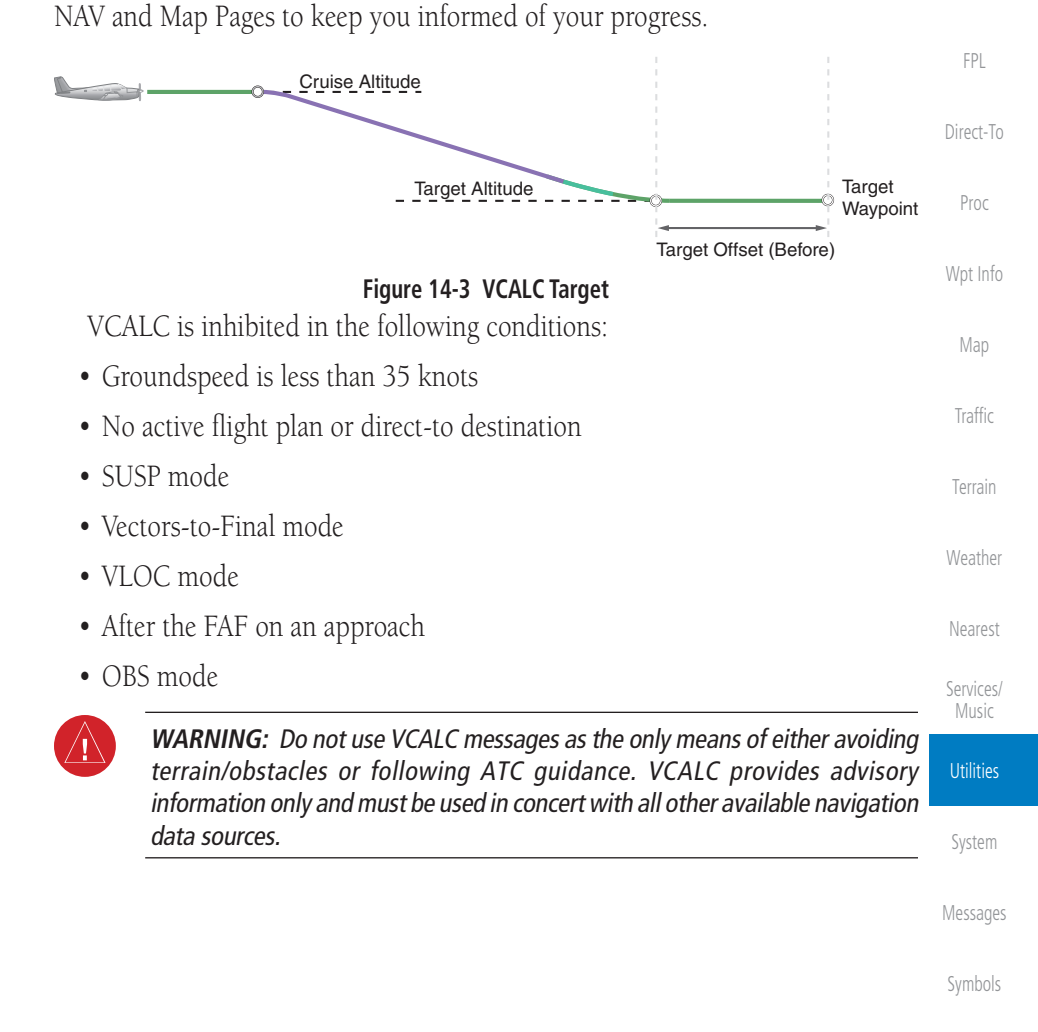

Appendix

Audio &

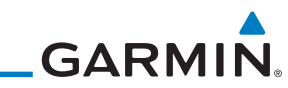

| Foreword             |                                        | VCALC                                     |                                         |                                         |
|----------------------|----------------------------------------|-------------------------------------------|-----------------------------------------|-----------------------------------------|
| Getting<br>Started   |                                        | <b>*</b>                                  | 7                                       |                                         |
| Audio &<br>Xpdr Ctrl |                                        | Target Altitude                           |                                         |                                         |
| Com/Nav              |                                        | MSL<br>Above Wpt                          | Restore Defaults                        |                                         |
| FPL                  |                                        | -VS Profile                               | Display Messages                        |                                         |
| Direct-To            |                                        | Offset<br>Before/After                    |                                         |                                         |
| Proc                 |                                        | Target Waypoint                           |                                         |                                         |
| Wpt Info             |                                        | Figure 14-4 VCALC Page F                  | unctional Diagram                       |                                         |
| Мар                  | 1. From                                | n the Utilities page, touch               | VCALC.                                  |                                         |
| Traffic              | Before/After Targ                      | et Waypoint                               |                                         | —Target Waypoint                        |
| Terrain              | Altitude Type                          |                                           |                                         |                                         |
| Weather              | Desired Target<br>Altitude             | Psh Sq<br>Target ALT<br>• 1000 FT<br>Menu | de Type<br>VE WPT VS Profile<br>400 FPM | Desired<br>Vertical Speed               |
| Nearest              | Desired Distance<br>From Target Offset | Offset<br>4 NM Befor                      | Target Waypoint                         | Vortical Spood                          |
| Services/<br>Music   | VCALC Status<br>Message                | Status<br>Back<br>Back                    | VS Required<br>-404 FPM                 | Required For<br>Target ALT At<br>Offset |
| Utilities            |                                        | Figure 14-5 VCA                           | LC Page                                 |                                         |
| System               | 2.                                     | Select the VCALC items as                 | s necessary to set ur                   | parameters for                          |
| Messages             | Back                                   | the next waypoint. Touch                  | the <b>Back</b> key when                | finished.                               |
| Symbols              |                                        |                                           |                                         |                                         |
| Appendix             |                                        |                                           |                                         |                                         |
| Index                |                                        |                                           |                                         |                                         |
|                      | 14-4                                   | GTN 625/635/650 Pi                        | lot's Guide                             | 190-01004-03 Rev. M                     |

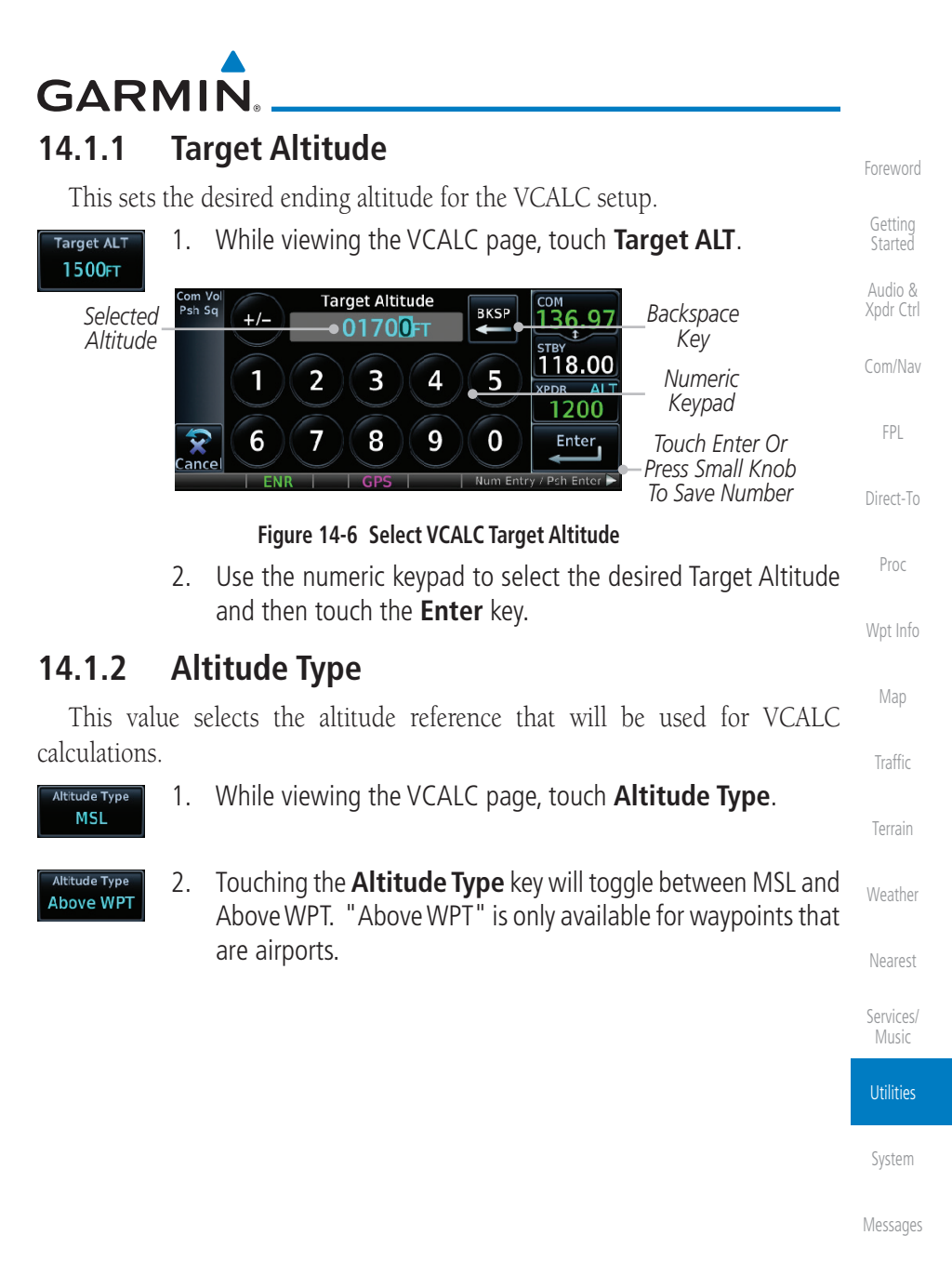

Symbols

Appendix

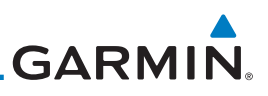

#### 14.1.3 Vertical Speed (VS) Profile

This value sets the vertical speed. Getting 1. While viewing the VCALC page, touch the **VS Profile** key. VS Profile 500FPM Audio & Xpdr Ctrl Backspace Com Vol Psh Sq Selected VS Profile COM BKSP 36.9 Kev Vertical 0300 FPM -<sup>STBY</sup> 118.00 Speed 2 1 3 4 5 Numeric XPDR AL 1200 Keypad 6 7 8 9 0 Enter Touch Enter Or ance Press Small Knob Direct-To To Save Value Figure 14-7 Select VCALC Vertical Speed

Proc

Wpt Info

Map

## fo Enter

2. Use the numeric keypad to select the desired Vertical Speed and then touch the **Enter** key.

### 14.1.4 Target Offset

The Target Offset is a pilot-selected distance value that represents the geographical location where you wish to arrive at the target altitude. This distance is measured from the Target Waypoint and, in a separate data field on the VCALC page, designated as either before or after the Target Waypoint.

| Weather            | Offset<br>ONM      | 1. While viewing the VCALC page, touch the <b>Offset</b> key.                                                         |
|--------------------|--------------------|----------------------------------------------------------------------------------------------------|
| Nearest            | Selected           | Com Vol Target Offset Backspace                                                                                       |
| Services/<br>Music | Target –<br>Offset |                                                                                                    |
| Utilities          |                    | 1 2 3 4 5 <u>XPDR ALT</u> Numeric<br>1200 Keypad                                                                      |
| System             |                    | Cancel 6 7 8 9 0 Enter<br>Cancel ENR GPS Num Entry / Psh Enter Press Small Knob<br>To Save Number                     |
| Messages           |                    | Figure 14-8 Select VCALC Target Offset                                                                                |
| Symbols            | Enter              | <ol><li>Use the numeric keypad to select the desired Target Offset and<br/>then touch the <b>Enter</b> key.</li></ol> |
| Appendix           |                    |                                                                                                    |
| Index              |                    |                                                                                                    |

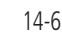

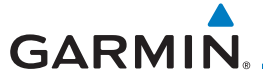

#### 14.1.5 Before/After Target Waypoint

This setting designates whether the offset distance defines a point before you reach the target reference waypoint or after you reach the waypoint. The "After" selection is not available for the last waypoint in a flight plan.

Foreword

Getting Started Audio &

FPL

Direct-To

Proc

Traffic

Weather

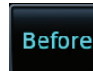

KTWF

- 1. While viewing the VCALC page, touch the **Before/After** key.
- After
- 2. Touching the **Before/After** key will toggle between Before and After the Target Waypoint.

#### 14.1.6 Target Waypoint

Select the waypoint in the flight plan that will be used for planning a descent. When using a flight plan, the target waypoint is a reference that can be specified from the waypoints contained in the flight plan. By default, the last waypoint in the flight plan is selected.

#### 1. While viewing the VCALC page, touch **Target Waypoint**.

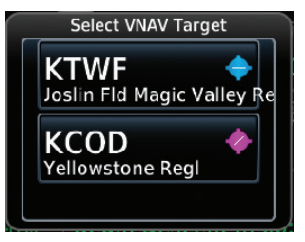

#### Figure 14-9 Select VCALC Target Waypoint List

2. A list of the remaining waypoints in the flight plan will be shown. Touch the desired waypoint to select it as the Target Waypoint.

Services/ Music

Utilities

System

Messages

Symbols

Appendix

Index

190-01004-03 Rev. M

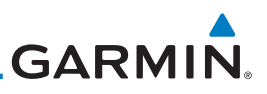

#### 14.1.7 Display VCALC Messages

Selecting **Display Messages** will allow the display of messages about the VCALC function when they occur. With **Display Messages** not selected, VCALC messages will not be displayed.

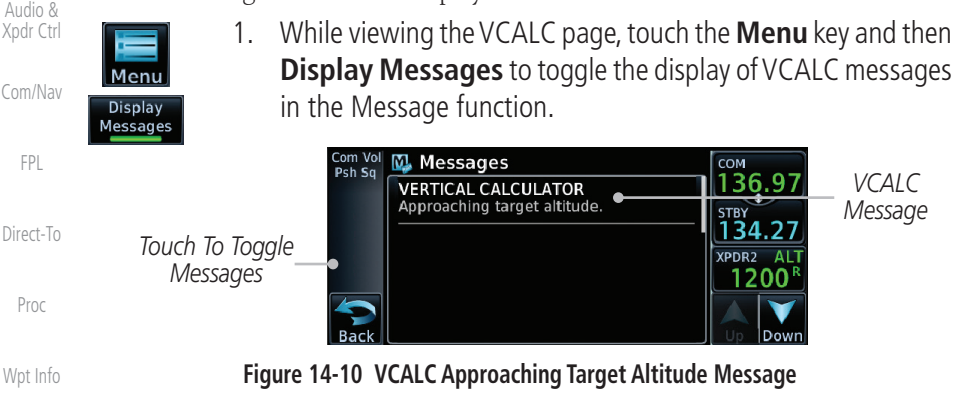

- Мар
- Traffic

Getting

Started

#### 14.1.8 Restore VCALC Defaults

2.

While viewing the VCALC page menu, touching the **Restore Defaults** key will reset all of the VCALC values back to their default values. The Target Waypoint will not be changed.

Touch the **MSG** key to toggle the display of available messages.

Services/ Music

Weather

Nearest

#### Utilities

System

Messages

Symbols

Appendix

## GARMIN. \_\_\_\_\_ 14.2 Flight Timers

The Flight Timers function provides count up/down timers, plus automatic recording of departure time, and total trip time. Departure and total trip time recording can be configured to run either any time unit power is on, or only when your ground speed exceeds the in-air threshold set by the installer (for example, 30 knots). A flexible Generic Timer is available for general timing needs.

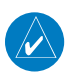

**NOTE**: When a count up timer is used, the preset value has no function.

- Nearest
- 1. While viewing the Utilities page, touch the **Flight Timers** key.
- 2. If the Generic Timer Direction counter is set to "Up," the Reset Timer key will be shown and when touched will return the timer to 00:00:00. If the Direction counter is set to "Down," the Preset Timer key will be shown and the key will return the timer to the Preset time value.

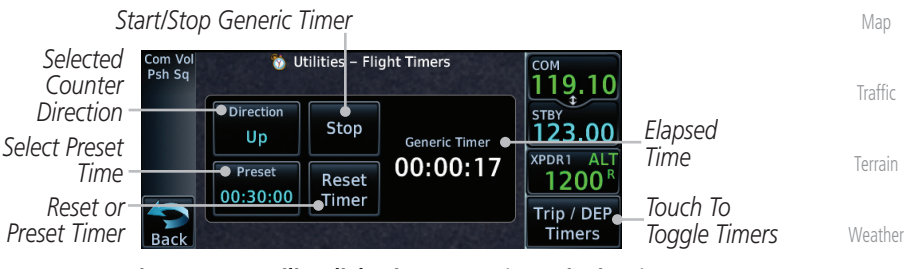

Figure 14-11 Utility Flight Timers Page (Generic Timer)

3. Touch the **Trip/DEP Timers** or **Generic Timer** keys to toggle between the timer types.

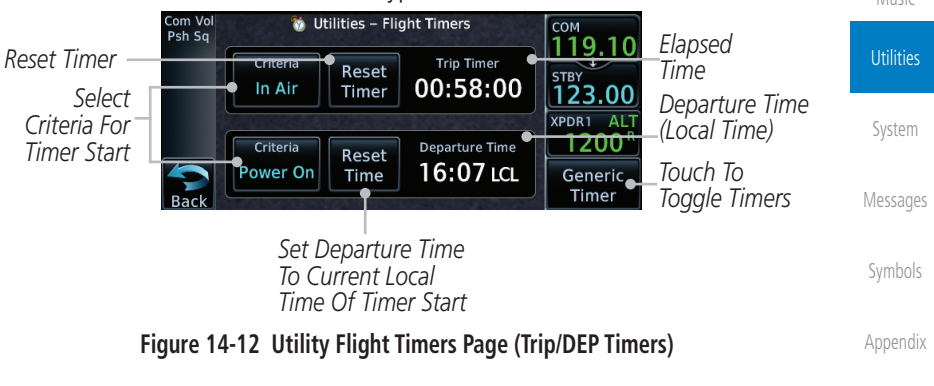

4. Touch each key as desired to set up timer operation.

14-9

Index

Audio &

FPL

Direct-To

Proc

Services/

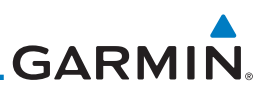

### 14.3 RAIM Prediction

RAIM Prediction predicts if GPS coverage is available for your current location or at a specified waypoint at any time and date. RAIM performs checks to ensure that the GTN unit has adequate satellite geometry during your flight. RAIM availability is near 100% in Oceanic, En Route and Terminal phases of flight. Because the FAA's TSO requirements for non-precision approaches specify significantly better satellite coverage than other flight phases, RAIM may not be available when flying some approaches. The GTN unit automatically monitors RAIM during approach operations and warns you if RAIM is not available. In such cases, use a non-GPS based approach. RAIM prediction helps you plan for a pending flight to confirm GPS operation during an approach.

RAIM prediction only predicts the availability of Fault Detection (FD) integrity in the absence of SBAS corrections. It cannot predict the availability of LPV or L/VNAV approaches. The FAA provides a NOTAM service for LPV approach availability.

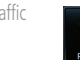

Getting

Audio &

FPI

Direct-To

Proc

Map

1. While viewing the Utilities page, touch the **RAIM Prediction** key.

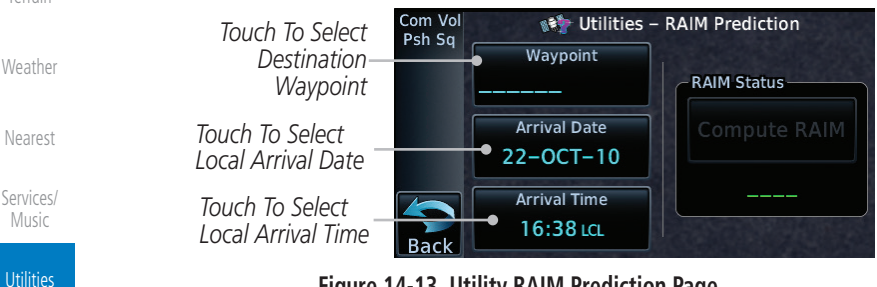

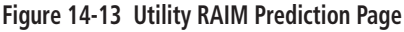

- 2. Touch the **Waypoint** key and select the waypoint for RAIM Prediction.
- 3. Touch the **Arrival Date** key and select the date of arrival at the selected waypoint.
- 4. Touch the **Arrival Time** key and select the local time of expected arrival at the selected waypoint.

Index

Appendix

-OCT-10

22:18 LCL

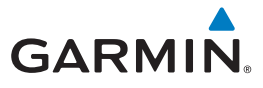

Compute RAIM

5. When the Waypoint, Arrival Date, and Arrival Time values have been entered, touch the **Compute RAIM** key to determine if RAIM is available.

Com Vol Psh Sq Utilities – RAIM Prediction Audio & Waypoint Xpdr Ctrl KPUC **RAIM Status** Touch To Arrival Date Compute RAIM Compute RAIM 24-NOV-10 RAIM Prediction **RAIM Available** Arrival Time Result FPL 19:20 LCL Direct-To

Figure 14-14 RAIM Prediction Completed

Proc

Getting

Wpt Info

Map

Traffic

Terrain

Weather

Nearest

Services/ Music

Utilities

System

Messages

Symbols

Appendix

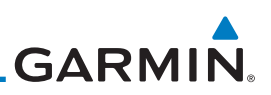

#### 14.4 Trip Planning

waypoints and the trip planning inputs.

active flight plan has already been flown.

in whole units up to 9999.

the local time at the destination.

selected flight plan.

selected.

The GTN 6XX allows the pilot to view desired track (DTK), distance (DIS), estimated time en route (ETE), en route safe altitude (ESA) and estimated time of arrival (ETA) information for a direct-to, point-to-point between two specified waypoints or for any programmed flight plan. This item also displays the sunrise/sunset times for your destination waypoint (for the selected departure date). All times are based on the time set in System-Setup. For trip planning inputs: departure time and date are manually entered, while ground speed can be provided by sensor data, if selected.

The trip statistics are calculated based on the selected starting and ending

In Flight Plan mode with a stored flight plan selected, and the entire flight

In Flight Plan mode with a stored flight plan selected, and a specific leg

In Point-To-Point mode these are manually selected waypoints (if there is an

Some of the calculated trip statistics are dashed when the selected leg of the

• Desired Track (DTK) - DTK is shown as nnn° and is the desired track between the selected waypoints. It is dashed unless only a single leg is

• Distance (DIS) - The distance is shown in tenths of units up to 99.9, and

• Estimated time en route (ETE) - ETE is shown as hours:minutes until less

• Estimated time of arrival (ETA) - ETA is shown as hours:minutes and is

selected, the waypoints are the endpoints of the selected leg.

active flight plan, these default to the endpoints of the active leg).

than an hour, then it is shown as minutes: seconds.

plan (CUM) selected, the waypoints are the starting and ending waypoints of the

Direct-To

FPI

Getting

Audio &

Xpdr Ctrl

Proc

Wpt Info

Map

Traffic

Terrain

Weather

Nearest

Services/ Music

Utilities

System

Messages

Symbols

- If in Point-To-Point mode then the ETA is the ETE added to the departure time.

Appendix

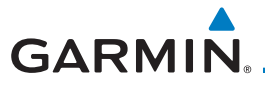

- If a flight plan other than the active flight plan is selected it shows the ETA by adding to the departure time all of the ETEs of the legs up to and including the selected leg. If the entire flight plan is selected, then the ETA is calculated as if the last leg of the flight plan was selected.
- If the active flight plan is selected the ETA reflects the current position of the aircraft and the current leg being flown. The ETA is calculated by adding to the current time the ETEs of the current leg up to and including the selected leg. If the entire flight plan is selected, then the ETA is calculated as if the last leg of the flight plan was selected.
- En Route safe altitude (ESA) The ESA is shown as nnnnnFT
- Destination sunrise and sunset times These times are shown as hours:minutes and are the local time at the destination.

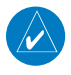

**NOTE:** The capability of using Sensor Data for the trip planning functions wis available in SW Versions 2.00, 4.10, and later.

#### 14.4.1 Point-To-Point Mode

The Trip Planning Point-to-Point mode shows trip calculations between two selected points: either two waypoints from the database or from your present position to a selected waypoint.

- 1. While viewing the Utilities page, touch the **Trip Planning** key. Weather
- 2. Touch the **Mode** key to toggle to Point-to-Point.

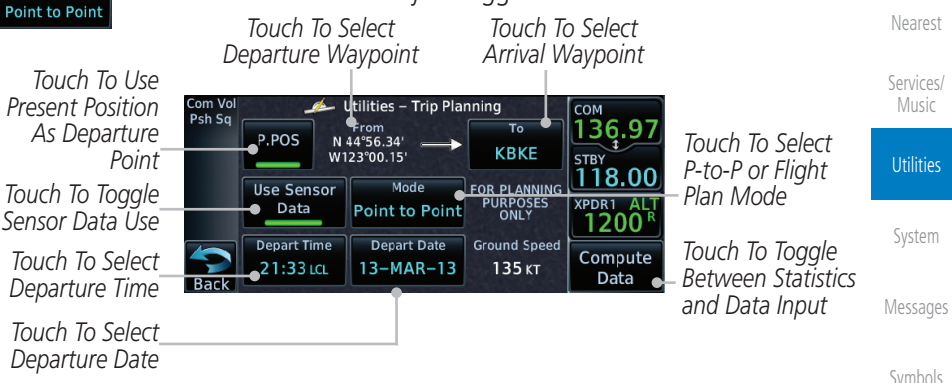

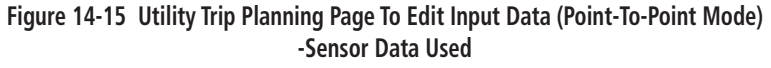

Appendix

Audio &

FPL

Direct-To

Proc

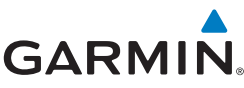

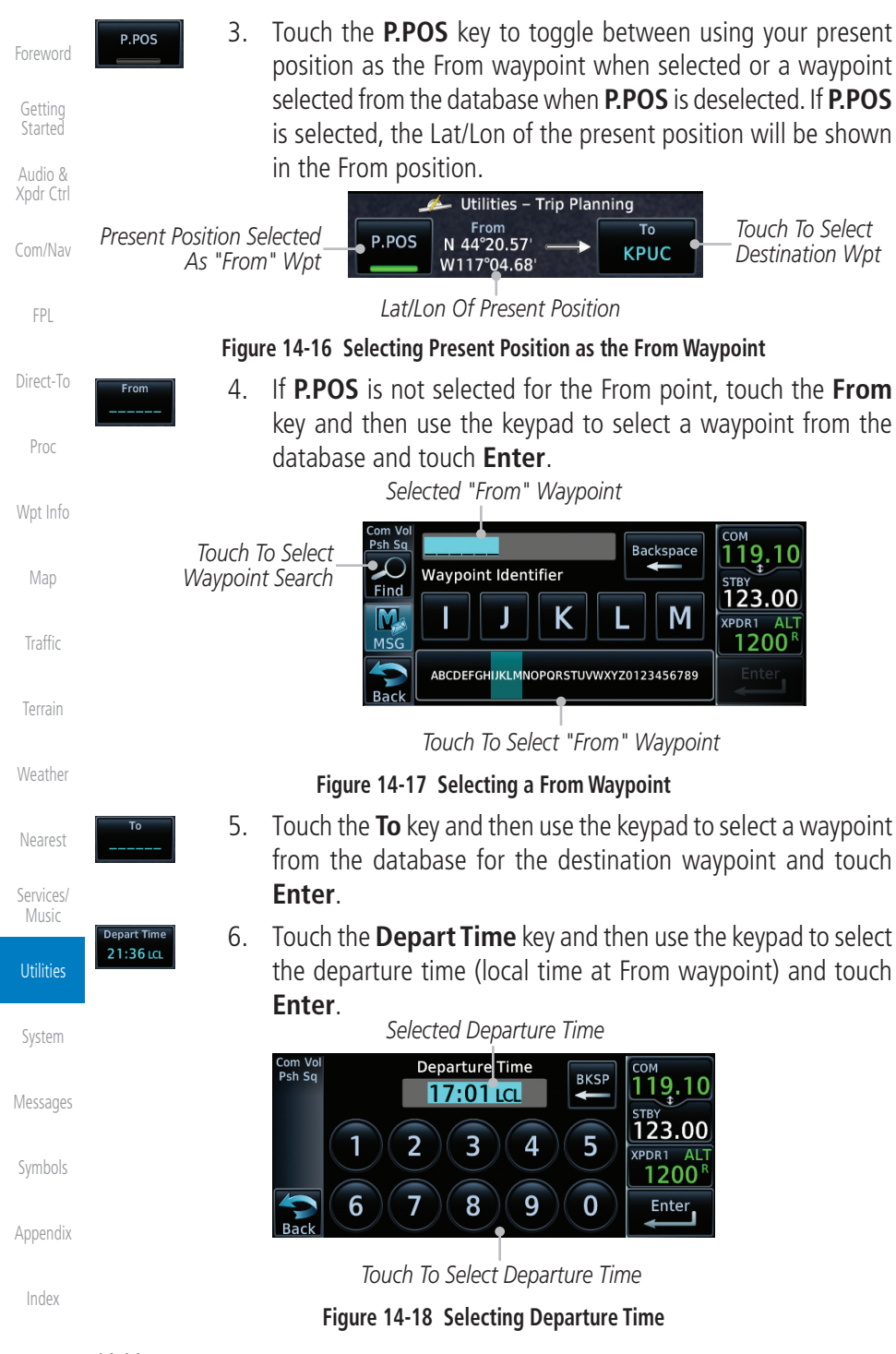

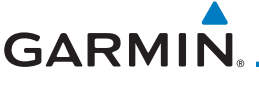

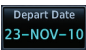

7. Touch the **Depart Date** key and then use the Departure Date page to select the departure year, month, and day and then touch **Enter**.

Foreword

| louch <b>Enter</b> .                                                                                                    | Getting                                    |
|----------------------------------------------------------------------------------------------------|--------------------------------------------|
| Com Vol<br>Psh Sq     Departure Da     Select Year     COM<br>136,97       Day     Month     2012     Touch To Select       13     March     2013     Touch To Select | Started<br>Audio &<br>Xpdr Ctrl<br>Com/Nav |
| Zol4    Back    Com Vol    Psh Sq      Com Vol      Com Vol      Com Vol      Com Vol      Select Month      136 97                                                   | FPL                                        |
| February     STBY       Day     Year       13     March       2013     XPDR1 AIT       1200     Departure Month                                                       | Direct-To<br>Proc                          |
| Com Vol Select Day eparture Date 136.97                                                                                                    | Wpt Info                                   |
| 12     STBY     Touch To Select       13     March     2013     XPDR1     ALT       12     March     2013     ZPDR1     ALT                                           | Map<br>Traffic                             |
| Back 14 Up Down                                                                                                    | <b>T</b>                                   |

Figure 14-19 Selecting Departure Date

Ground Spee

8. Touch the **Ground Speed** key and then the keypad to select <sup>Weather</sup> the average ground speed for the trip and touch **Enter**.

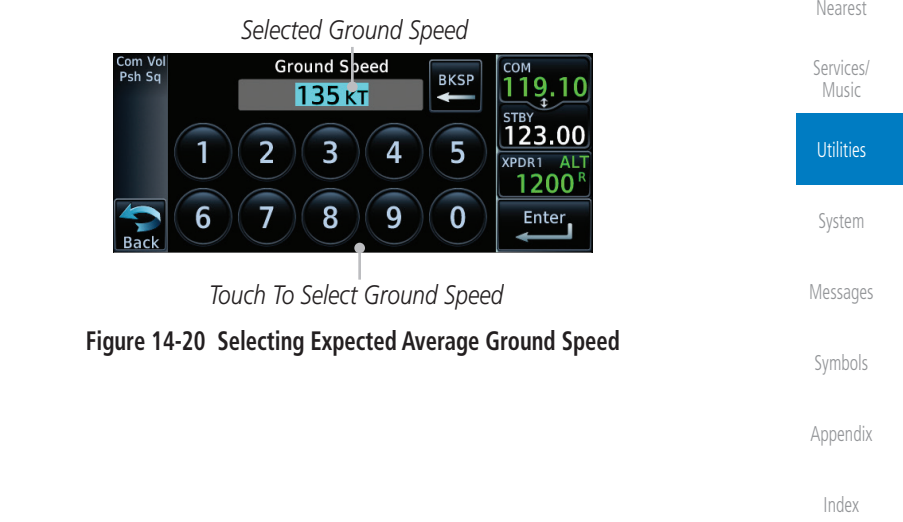

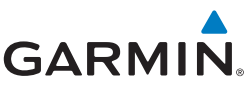

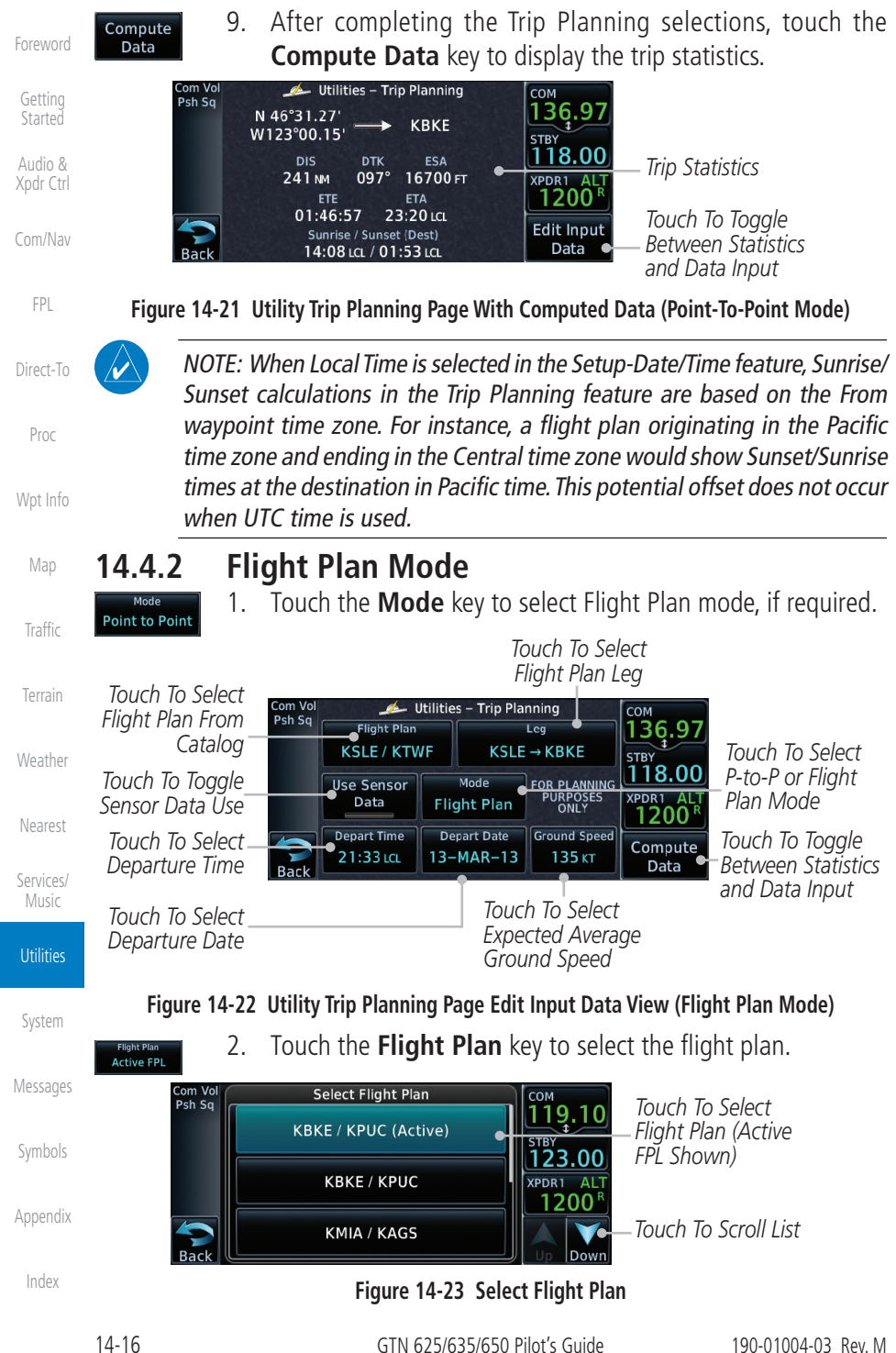

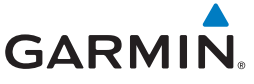

Leg KBKE → KTWF 3. Touch the **Leg** key to select the flight plan leg. If the "Cumulative" selection is chosen, statistics will relate to the entire flight plan.

| Com Vol | Select Leg        | Сом            | Touch To Coloct Elight | Start           |
|---------|-------------------|----------------|------------------------|-----------------|
| T SH SQ | KBKE → KPUC (Cum) | 119.10<br>STBY | –Plan Leg (Cumulative  | Audio<br>Xodr ( |
|         | KBKE → KTWF       | XPDR1 ALT      | FFL SHOWN)             | Com/            |
| Rack    | KTWF → KPUC       |                | Touch To Scroll List   | COIII/I         |

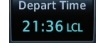

23-NOV-10

120 кт

Compute Data Figure 14-24 Select Flight Plan Leg
4. Touch the **Depart Time** key and then use the keypad to select the departure time (local time at From waypoint) and touch Enter.

- 5. Touch the **Depart Date** key and then use the Departure Date page to select the departure year, month, and day and then w touch **Enter**.
- 6. Touch the **Ground Speed** key and then the keypad to select the average ground speed for the trip and touch **Enter**.
  - Touch the Compute Data key to view statistics for the current flight plan leg. The Cumulative flight plan is shown.

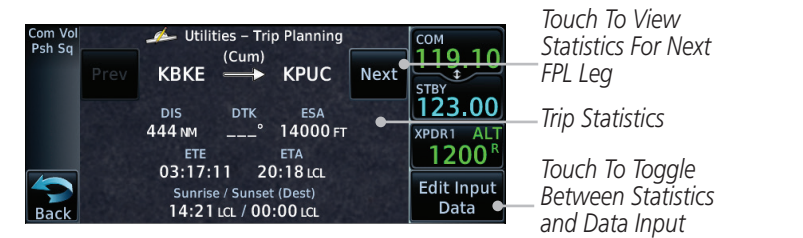

#### Figure 14-25 Utility Trip Planning Page Computed Data View (Flight Plan Mode)

8. Touch the **Next** key to view statistics for the next leg in the flight plan.

|                  |                   | Current                                     | t FPL Leg                                       |      |                                           | Touch To View                                            |          |
|------------------|-------------------|---------------------------------------------|-------------------------------------------------|------|-------------------------------------------|----------------------------------------------------------|----------|
| Touch To View    | Com Vol<br>Psh Sq | 🧀 Utilities                                 | - Trip Planning                                 |      | COM                                       | Statistics For Next                                      | Messages |
| Statistics For   | Prev              | КВКЕ —                                      | → KTWF                                          | Next | STBY                                      | FPL Leg                                                  |          |
| Previous FPL Leg |                   | DIS D<br>202 NM 1                           | отк еза<br>33° 13000 гт                         | •    | 123.00                                    | - Trip Statistics                                        | Symbols  |
|                  | Back              | ETE<br>01:29:51<br>Sunrise / S<br>14:44 LCL | ETA<br>18:19 LCL<br>unset (Dest)<br>/ 00:07 LCL |      | 1200 <sup>R</sup><br>Edit Input<br>Data ● | Touch To Toggle<br>_Between Statistics<br>and Data Input | Appendix |

Figure 14-26 Utility Trip Planning Page Computed Data View Of Next Waypoint (Flight Plan Mode)

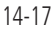

&

FPI

Direct-To

Proc

Traffic

Terrain

Weather

Services/

System

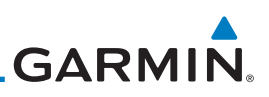

### 14.5 Fuel Planning

**Fuel Planning** — You may manually enter fuel flow, ground speed (GS) and fuel on board figures for planning purposes. Fuel planning figures can be displayed not only for the currently active flight plan or direct-to, but also point-to-point between two specified waypoints and for any programmed flight plan.

Fuel on board and fuel flow may be manually entered in the unit start-up sequence and used to recalculate fuel on board as it is consumed. When fuel flow or fuel on board is manually entered, the figures are retained the next time you view the page (with fuel on board continuously recalculated).

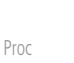

V

Getting

Audio &

Xpdr Ctrl

FPI

Direct-To

Map

**NOTE:** The capability of using Sensor Data is available in SW Versions 2.00, 4.10, and later.

#### Wpt Info 14.5.1 Point-To-Point Mode

1.

3.

The Fuel Planning Point-to-Point mode shows fuel calculations between two selected points: either two waypoints from the database or from your present position to a selected waypoint.

- affic
- key. 2. Touch the **Mode** key to toggle to Point-to-Point, if required.

While viewing the Utilities page, touch the **Fuel Planning** 

Touch the **P.POS** key to togale between using your present

position as the From waypoint when selected or a waypoint

selected from the database when **P.POS** is deselected. If **P.POS** 

is selected, the Lat/Lon of the present position will be shown

- Mode Flight Plan Weather P.POS
- Nearest

Services/ Music

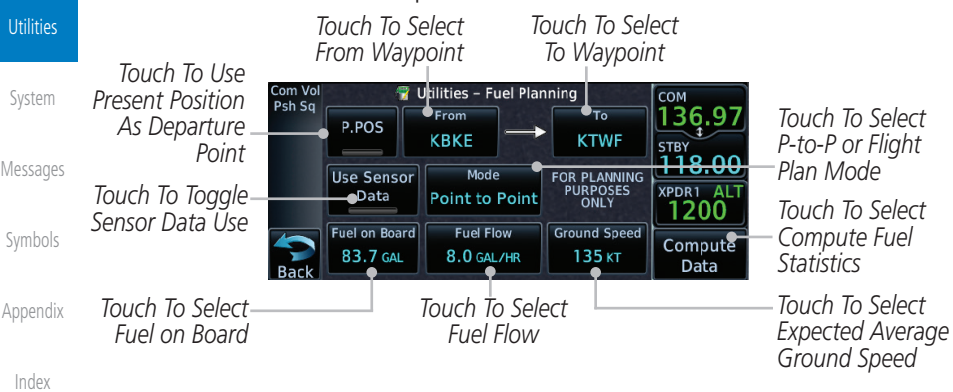

in the From position.

Figure 14-27 Utility Fuel Planning Page Showing Edit Input Data (Point-to-Point Mode)

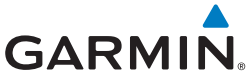

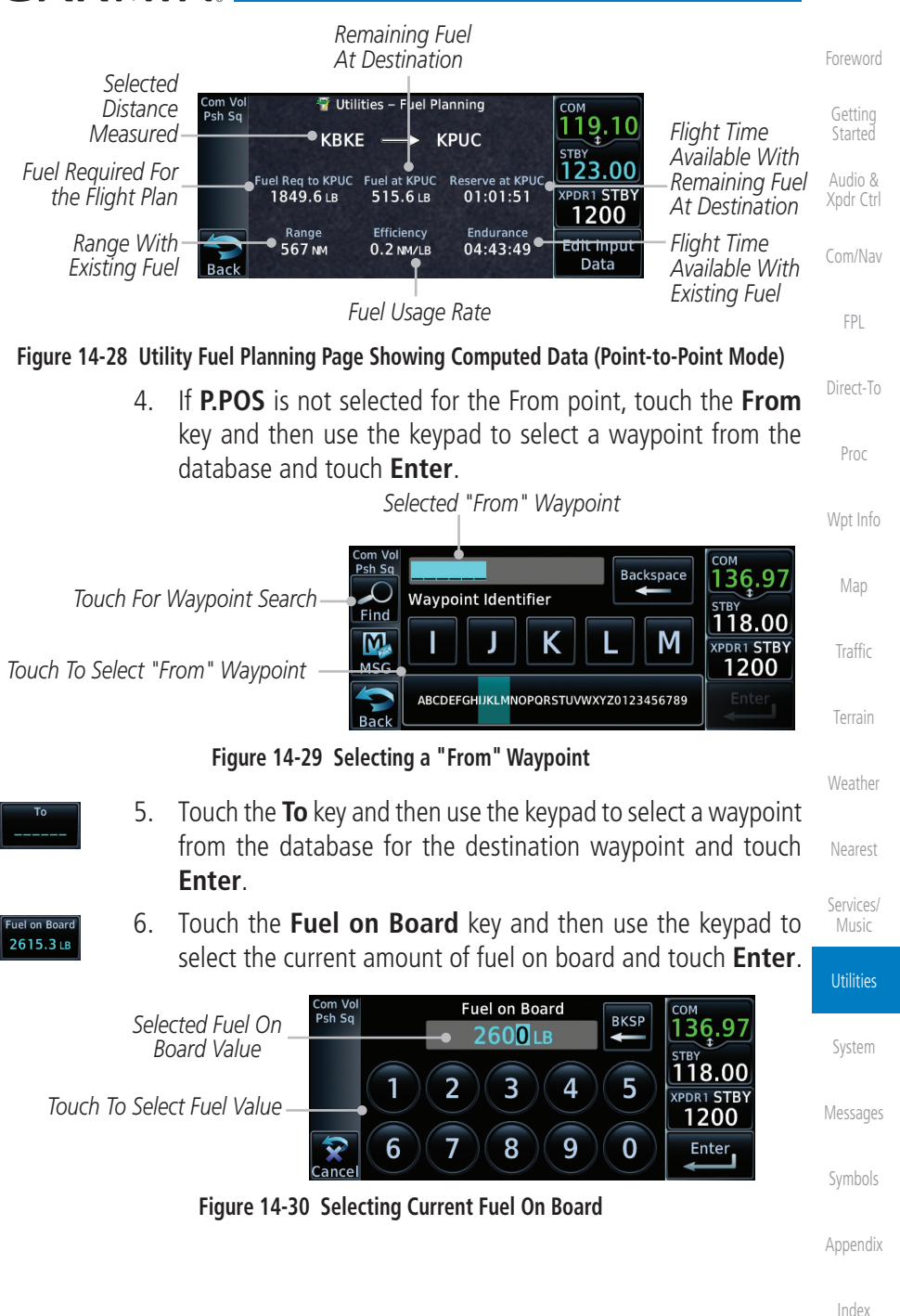

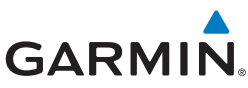

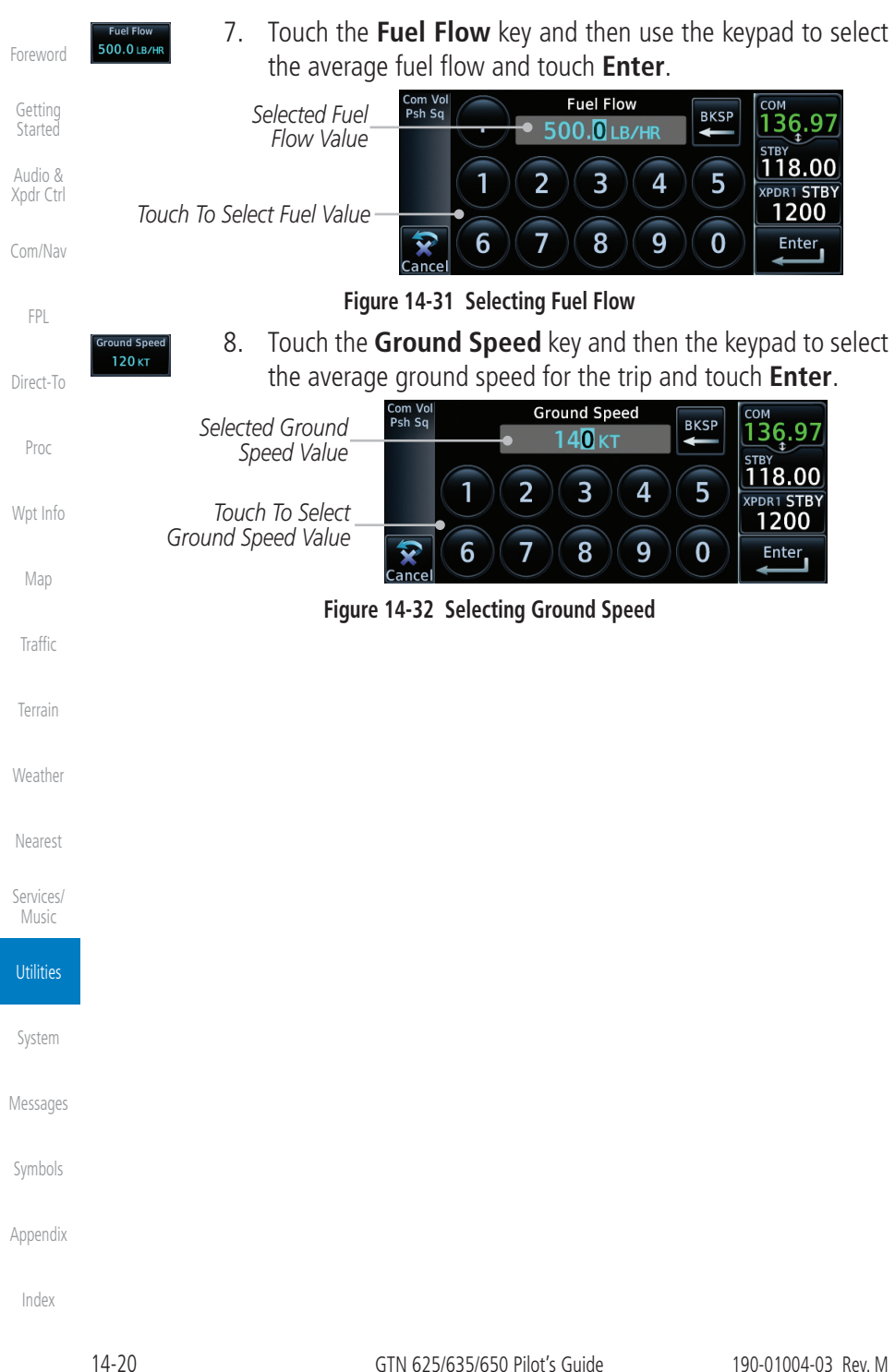

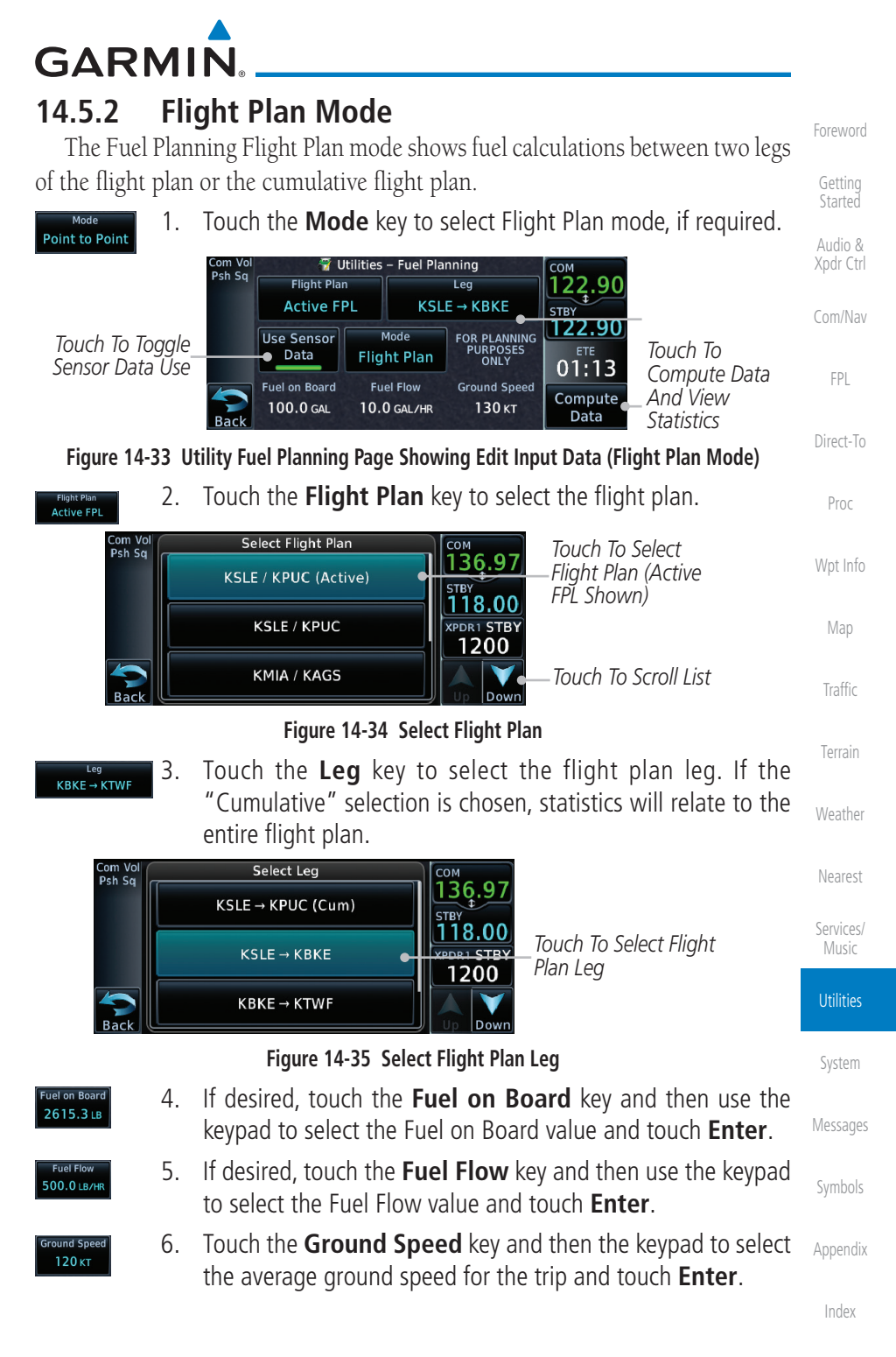

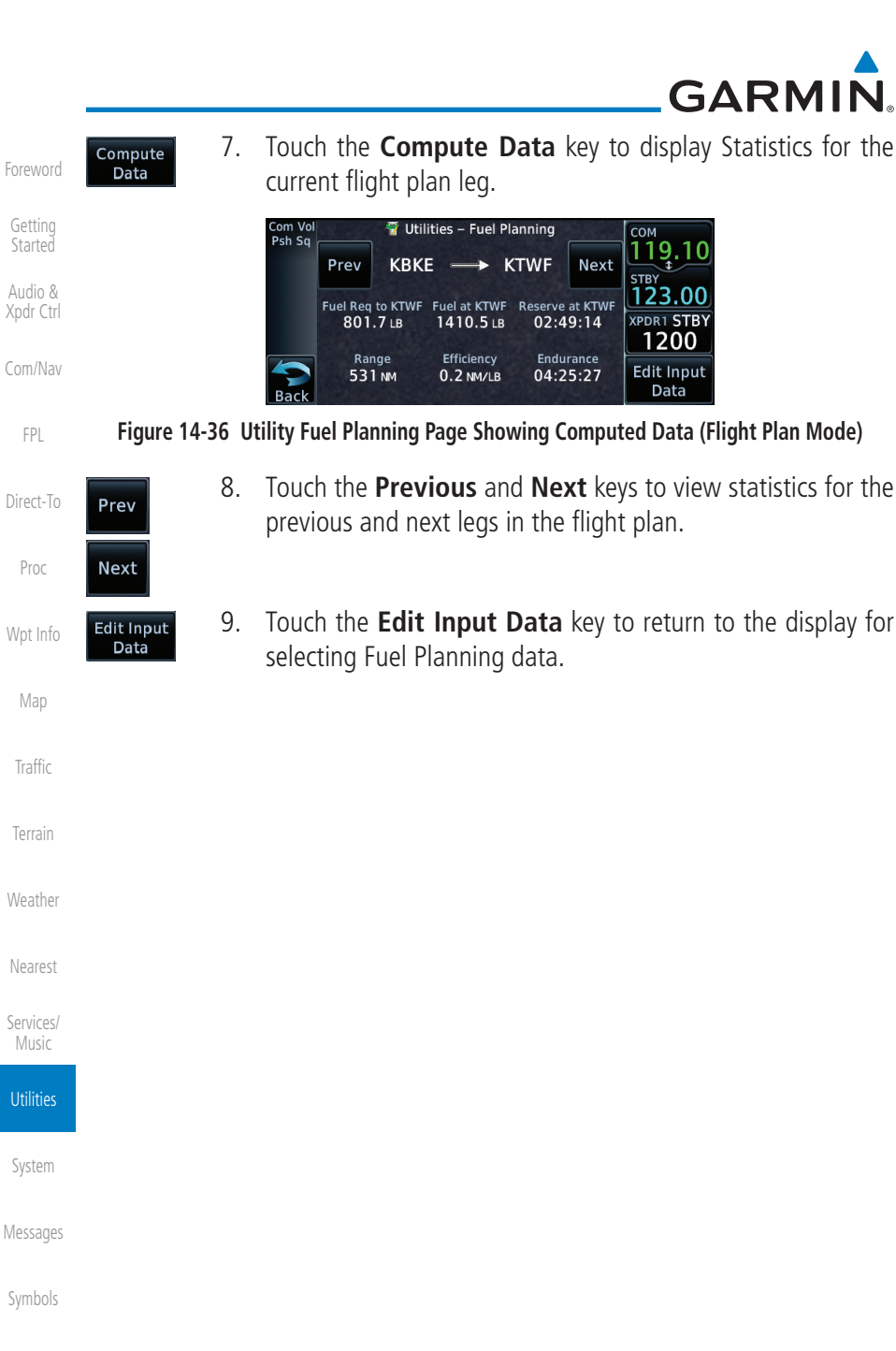

Appendix

## GARMIN \_\_

## 14.6 DALT/TAS/Winds

**Density Alt / TAS / Winds** — indicates the theoretical altitude at which your aircraft performs depending upon several variables, including indicated altitude (Indicated ALT), barometric pressure (BARO) and total air temperature (TAT; the temperature, including the heating effect of speed, read on a standard outside temperature gauge). This item computes true airspeed (TAS) and density altitude, based upon the factors above. Also, this feature determines winds aloft — the wind direction and speed — and a head wind/tail wind component, based on true airspeed, aircraft heading (HDG) and ground speed. When a FADC provides pressure altitude and the Use Sensor Data option is selected, the Baro key will not be present in the edit mode and the Baro indication will not be shown in computed results.

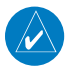

*NOTE:* The capability of using Sensor Data is available in SW Versions 2.00, 4.10, and later.

|                 | Com Vol<br>Psh Sq | Vtiliti<br>FOR PLANNING<br>PURPOSES | es – DALT / TAS<br>Pressure ALT | 5 / Winds           | сом<br>122.90  | DALT TAS and             | Traffic |
|-----------------|-------------------|-------------------------------------|---------------------------------|---------------------|----------------|--------------------------|---------|
| Touch To Toggle |                   | ONLY<br>Use Sensor                  | CAS                             | н<br>тат            | STBY<br>122.90 | Winds Statistics         |         |
| Sensor Data Use |                   | TRK                                 | 125 кт<br>HDG                   | 9°C<br>Ground Speed | 01:12          | Touch To<br>Compute Data | Terrain |
|                 | Back              | 073°                                | 073°                            | 130 кт              | Data           | And View<br>Statistics   | Weather |

Figure 14-37 Utility DALT/TAS/Winds Page Using Sensor Data and Pressure Altitude

|                                     | Com Vol<br>Psh Sq | Vtiliti<br>FOR PLANNING<br>PURPOSES<br>ONLY | es – DALT / TAS<br>Indicated ALT<br>5250 FT | 5 / Winds<br>BARO<br>30.19 IN | СОМ<br>122.90<br>STBY | DALT, TAS, and               | Services/<br>Music |
|-------------------------------------|-------------------|---------------------------------------------|---------------------------------------------|-------------------------------|-----------------------|------------------------------|--------------------|
| Touch To Toggle_<br>Sensor Data Use |                   | Use Sensor<br>Data                          | саѕ<br>125 кт                               | тат<br>9°с                    | 01:11                 | Winds Statistics<br>Touch To | Utilities          |
|                                     | Back              | trk<br>073°                                 | ндд<br>073°                                 | Ground Speed<br>130 KT        | Compute<br>Data       | And View                     | System             |

Figure 14-38 Utility DALT/TAS/Winds Page Using Sensor Data and Indicated Altitude

Symbols

Messages

Audio &

FPL

Direct-To

Proc

Appendix

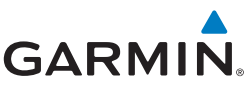

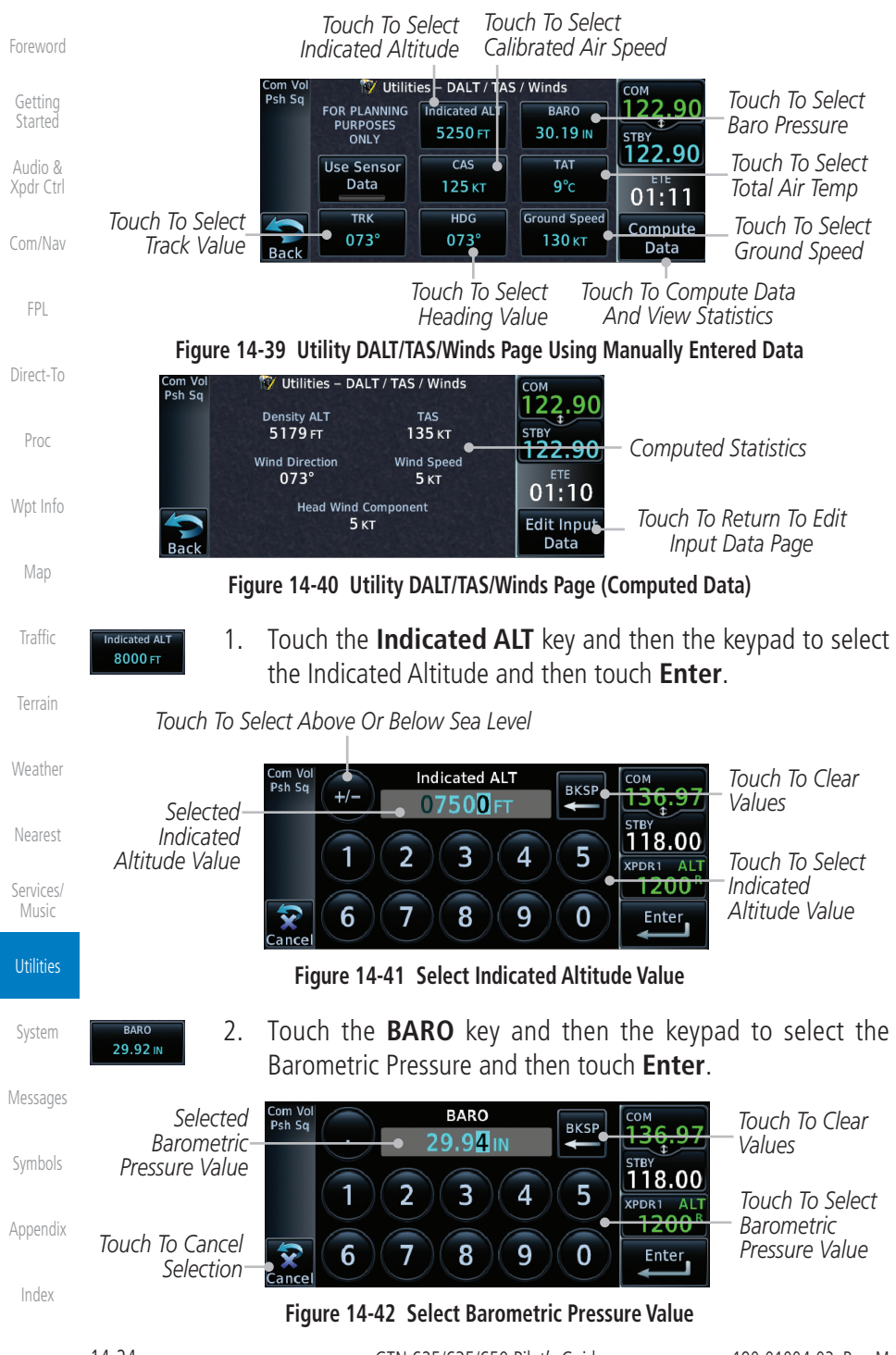

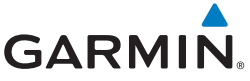

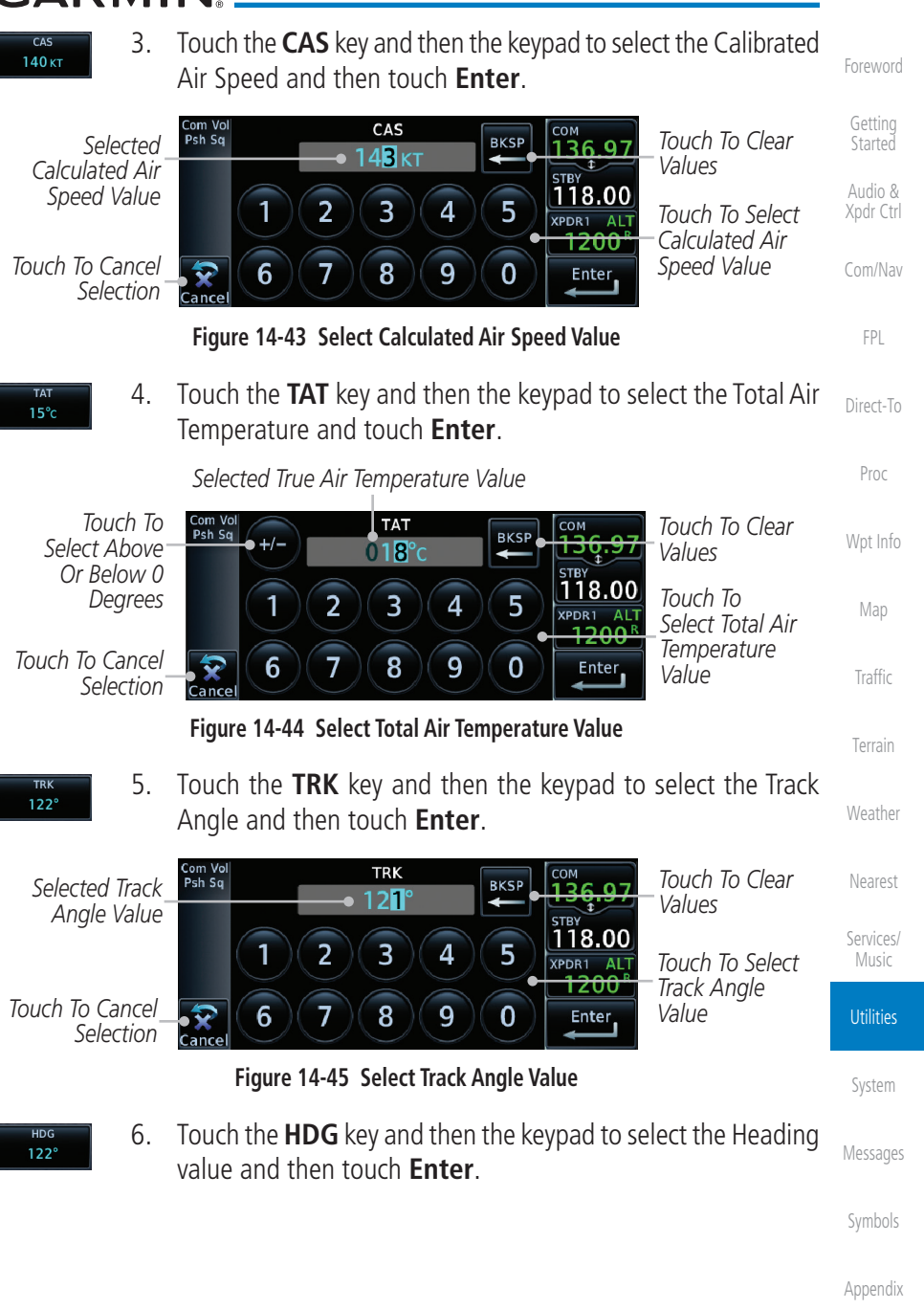

![](_page_25_Picture_0.jpeg)

![](_page_25_Figure_1.jpeg)

## GARMIN

#### **Scheduled Messages** 14.8

The Scheduled Messages utility displays reminder messages (such as "Change oil," "Switch fuel tanks," "Overhaul," etc.). One-time, periodic, and event-based messages are allowed. One-time messages appear once the timer expires and reappear each time the GTN-series unit is powered on, until the message is deleted. Periodic messages automatically reset to the original timer value, once the message is displayed. Event-based messages do not use a timer, but rather a specific date and time.

![](_page_26_Picture_3.jpeg)

NOTE: This feature is available in SW V5.00, and later.

![](_page_26_Picture_5.jpeg)

1. While viewing the Utilities page group, touch the **Scheduled Messages** key to start the Scheduled Messages function.

![](_page_26_Picture_7.jpeg)

Figure 14-49 Scheduled Messages Page

Touch the **Message** selection and enter the desired message to 2. be displayed. Touch the **Type** selection to choose the message type. Touch the **Timer** selection to set the countdown time for the message to be displayed.

![](_page_26_Picture_10.jpeg)

Figure 14-50 Create a Scheduled Message

Audio &

FPI

Direct-To

Proc

Traffic

Weather

Nearest

Appendix

![](_page_27_Picture_0.jpeg)

136.9

118.00 XPDR1STBY 1200

Enter

Foreword

Enter

Getting Started

Audio & Xpdr Ctrl

Com/Nav

FPL

## 14.9 Checklists

3.

Com Vo Psh Sa

 $\overline{\mathbf{x}}$ 

Cance

Direct-To

Proc

Wpt Info

Main

![](_page_27_Picture_11.jpeg)

all Checklists

14.9.1

**NOTE:** This feature is available in SW V5.10, and later. In software v6.00 and later, the installer may configure the title of this feature to be Task Lists or Checklists.

After completing the selections, touch the **Enter** key.

Туре

Periodic

Create Scheduled Message

Timer 00:01:00

Figure 14-51 Sample Scheduled Message

The Checklists function provides a built-in method of reviewing your aircraft

checklist. Checklists are created using the Garmin Checklist Editor software (available online) and stored on the datacard as "chklist.ace." As each Checklist

is completed, you can advance to the next one in order. In the Checklist Menu, you can access any Checklist, or group of Checklists, and clear the current or

Message

Check Fuel

#### lenam

Weather

Nearest

Services/

#### Checklists Menu

- 1. While viewing the Utilities page group, touch the **Checklists** key to start the Checklists function.
- 2. Touch the **Menu** key to select an option from the Checklist Menu.

![](_page_27_Figure_17.jpeg)

Appendix

![](_page_28_Picture_0.jpeg)

![](_page_28_Figure_1.jpeg)

Appendix

![](_page_29_Picture_0.jpeg)

| Foreword                                                                                                    |                                    |
|----------------------------------------------------------------------------------------------------|------------------------------------|
| Getting<br>Started                                                                                            |                                    |
| Audio &<br>Xpdr Ctrl                                                                                          |                                    |
| Com/Nav                                                                                                    |                                    |
| FPL                                                                                                    |                                    |
| Direct-To                                                                                                    |                                    |
| Proc                                                                                                    |                                    |
| Wpt Info                                                                                                    |                                    |
| Мар                                                                                                    |                                    |
| Traffic                                                                                                    | This page intentionally left blank |
|                                                                                                    |                                    |
| Terrain                                                                                                    |                                    |
| Terrain<br>Weather                                                                                            |                                    |
| Terrain<br>Weather<br>Nearest                                                                                 |                                    |
| Terrain<br>Weather<br>Nearest<br>Services/<br>Music                                                           |                                    |
| Terrain Weather Nearest Services/<br>Utilities                                                                |                                    |
| Terrain Weather Nearest Services/ Utilities System                                                            |                                    |
| Terrain<br>Weather<br>Nearest<br>Services/<br>Utilities<br>System<br>Messages                                 |                                    |
| Terrain<br>Weather<br>Nearest<br>Services/<br>Utilities<br>System<br>Messages<br>Symbols                      |                                    |
| Terrain Weather Nearest Services/ Utilities System Messages Symbols Appendix                                  |                                    |
| Terrain<br>Weather<br>Nearest<br>Services/<br>Utilities<br>System<br>Messages<br>Symbols<br>Appendix<br>Index |                                    |